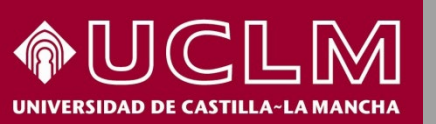

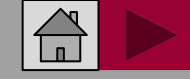

CARHUS PLUS CARHUS PLUS

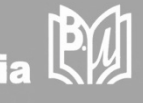

# Cómo se busca en CARHUS Plus+

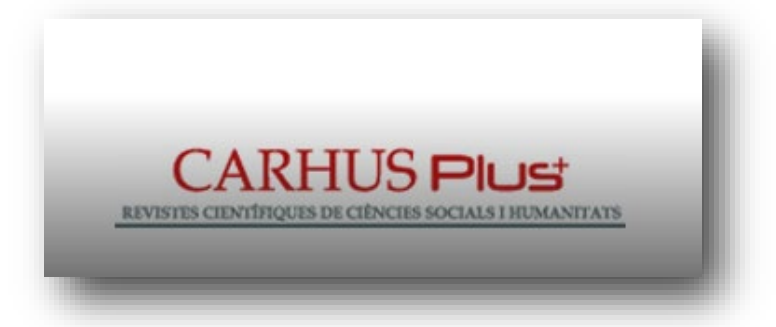

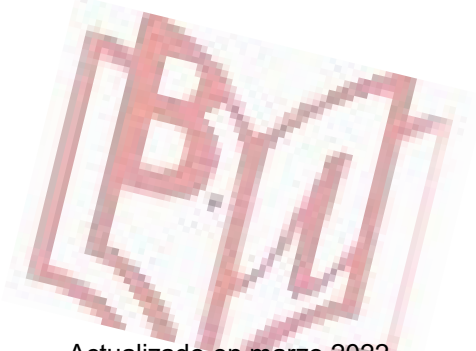

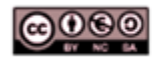

Material elaborado por la Biblioteca de la Universidad de Castilla-La Mancha y distribuido bajo <u>Licencia Creative</u> Commons Atribución-No comercial-Compartir igual 4.0 Internacional.

Actualizado en marzo 2022

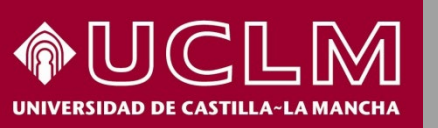

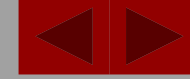

Biblioteca Universitaria

#### ¿Qué es CARHUS PLUS?

- Carhus Plus+ es un sistema de clasificación de revistas científicas de Ciencias Sociales y Humanidades que se publican a <u>nivel local, nacional e internacional</u>. Ha sido desarrollada por la Agencia de Gestión de Ayudas Universitarias y de Investigación (AGAUR) de Catalunya, a propuesta de la Direcció General de Recerca de la Generalitat de Catalunya.
- Clasifica más de 8.000 revistas según su **calidad** en distintos niveles: A, B, C y D.
- Extrae los datos para clasificar las publicaciones de la Web of Science (WOS), el indicador SNIP de Scopus y el ICDS de Miar, entre otros.
- Puede consultarse en su página web la última edición, de 2018, además de las otras tres ediciones anteriores de 2008, 2010 y 2014. Sin embargo, cuando se valoren las publicaciones anteriores a 2019, la versión de referencia es CARHUS Plus 2014.

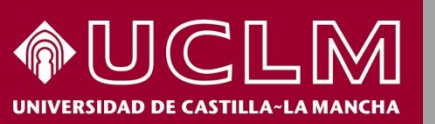

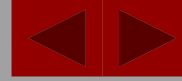

Biblioteca Universitaria

Dentro de la edición de 2018, encontramos una amplia información, estructurada en 14 apartados, sobre el proceso de selección, incorporación y clasificación de las publicaciones.

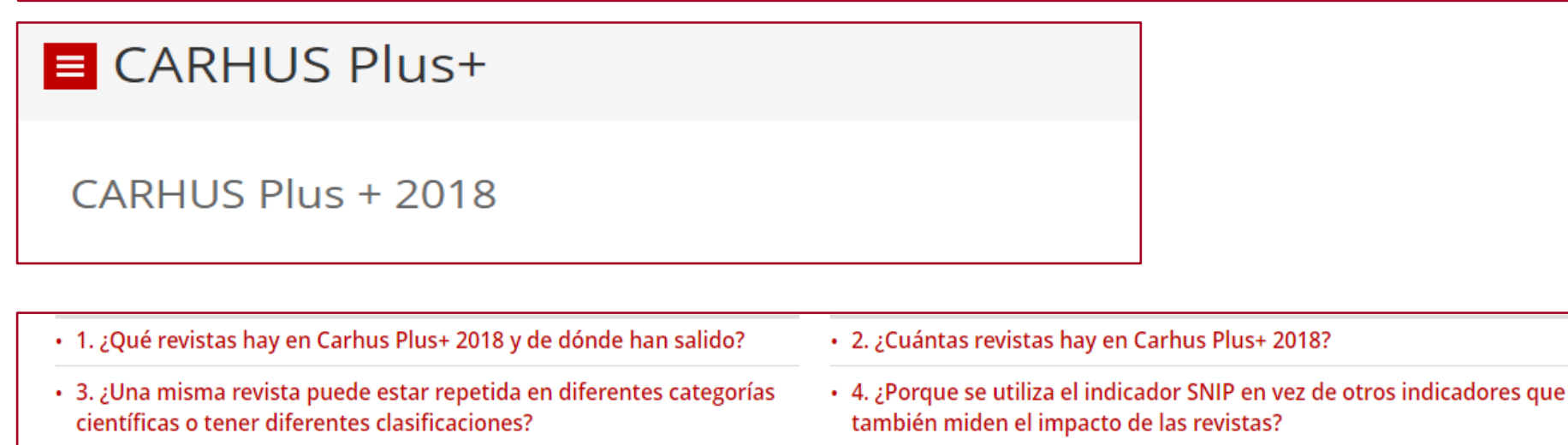

- 5. ¿Cómo se han clasificado las revistas del grupo A?
- 7. ¿Qué es el ICDS?
- 9. ¿Cómo se calcula el ICDS?
- 11. ¿Como se puede mejorar la presencia de una publicación en las bases de datos de Miar?
- 13. ¿Cómo se pueden enviar comentarios valorativos sobre la actual clasificación de revistas?

- 6. ¿Cómo se clasifican las revistas en los niveles B, C y D?
- 8. ¿Cómo puedo saber el ICDS de una revista?
- 10. ¿Cada cuánto tiempo se actualiza Carhus Plus+?
- 12. ¿Cómo se puede proponer la inclusión de una nueva revista?
- 14. ¿Quién ha elaborado Carhus Plus+?

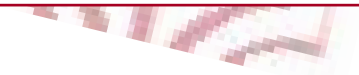

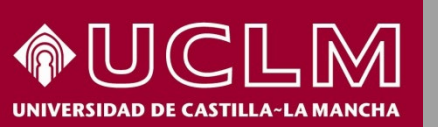

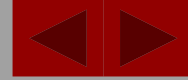

CARHUS Plust

Universitaria

**Biblioteca** 

Cómo buscar: desde la página web de CARHUS seleccionamos una de las ediciones haciendo clic encima del icono correspondiente.

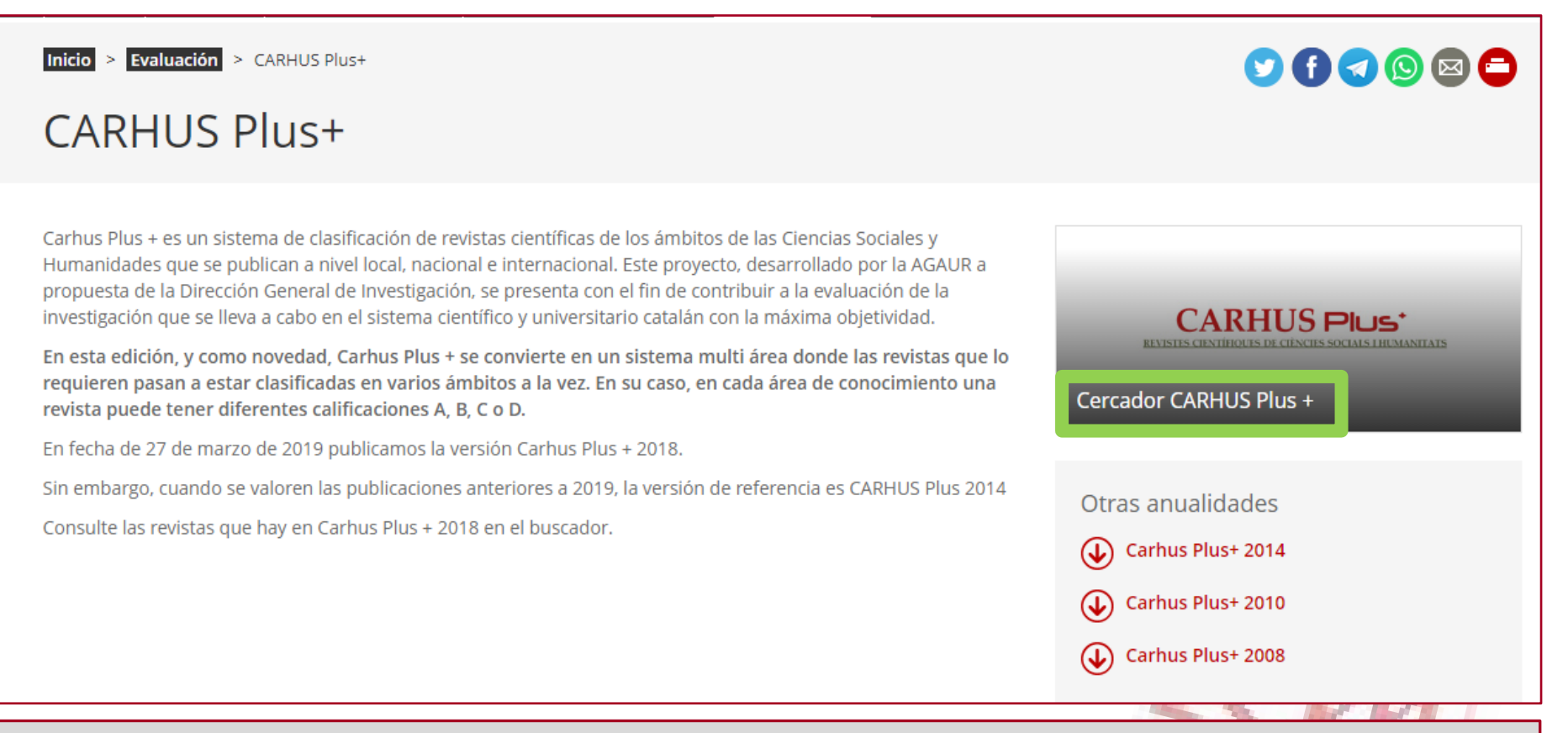

**Nota:** para saber cómo está valorada un revista en la que se ha publicado un artículo hay que seleccionar la edición de CARHUS Plus del año siguiente a la fecha de publicación de dicho artículo.

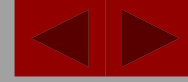

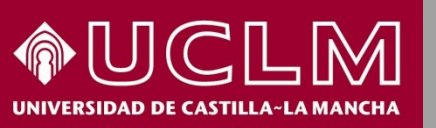

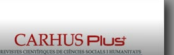

Biblioteca Universitaria

| Aquest servel permet realitzar cerques de revistes cientifiques de l'àmbit de les Ciències Socials I Humanitats.<br>Introdulu els criteris de cerca I premeu sobre del botó cercar.<br>Titol revista<br>ISN<br>Ambit<br>Ambit<br>Cercar Netejar Camps<br>Listats PDF<br>Antropologia<br>Arts<br>Comunicació i informació<br>Dret<br>Economia<br>Educació<br>Estudis religiosos<br>Filologia Ingüística i sociolingüística<br>Filosofia<br>General o multidisciplinar<br>Geografia i urbanisme<br>Historia<br>No aplicable<br>Direchenis                                                                                                    | Cercador CAR                                                                                                    | HUS Plus +                                                                           |                                                                                                    |
|----------------------------------------------------------------------------------------------------|----------------------------------------------------------------------------------------------------|--------------------------------------------------------------------------------------|----------------------------------------------------------------------------------------------------|
| Titol revista     ISN     ISN     Ambit     Valoració     Tots     Valoració     Tots     Cercar     Netejar Camps     Listats PDF                                                                                                    | Aquest servei permet realitzar c<br>Introduïu els criteris de cerca i p                                                                                                    | erques de revistes científiques de l'àmbit de les Ci<br>remeu sobre del botó cercar. | iències Socials i Humanitats.                                                                                                    |
| Antropologia<br>Arts<br>Cercar Netejar Camps<br>Listats PDF<br>Antropologia<br>Arts<br>Comunicació i informació<br>Dret<br>Economia<br>Educació<br>Estudis religiosos<br>Filologia lingüística i sociolingüística<br>Filologia lingüística i sociolingüística<br>Filologia i urbanisme<br>Història<br>No aplicable<br>No aplicable                                                                                                    |                                                                                                    | Títol revista                                                                        |                                                                                                    |
| Antropologia<br>Arts<br>Cercar Netejar Camps<br>Listats PDF<br>Antropologia<br>Arts<br>Comunicació i informació<br>Dret<br>Economia<br>Educació<br>Estudis religiosos<br>Filologia lingüística i sociolingüística<br>Filologia lingüística i sociolingüística<br>Filologia lingüística i |                                                                                                    | ISSN                                                                                 |                                                                                                    |
| Antropologia<br>Arts<br>Comunicació i informació<br>Dret<br>Economia<br>Educació<br>Estudis religiosos<br>Filologia lingüística i sociolingüística<br>Filosofia<br>General o multidisciplinar<br>Geografia i urbanisme<br>Història<br>No aplicable<br>Dreisologia                                                                                                    |                                                                                                    | Àmbit                                                                                |                                                                                                    |
| Tots   Cercar   Netejar Camps     Llistats PDF   Llistats PDF     Antropologia<br>Arts<br>Comunicació i informació<br>Dret<br>Economia<br>Educació<br>Estudis religiosos<br>Filologia lingüística i sociolingüística<br>Filologia lingüística i sociolingüística<br>Filologia i urbanisme<br>Història Antropologia<br>Antropologia<br>Antropologia<br>Antropologia<br>Filologia<br>Filologia lingüística i sociolingüística<br>Filologia lingüística i sociolingüística<br>Filologia i urbanisme<br>Història<br>No aplicable<br>Discible<br>Filologia Induce<br>Filologia Induce<br>Filologia<br>Filologia Induce<br>Filologia<br>Filologia<br>Filologia<br>Filologia<br>Filologia<br>Filologia<br>Filologia<br>Filologia<br>Filo                                                                                            |                                                                                                    | -<br>Valoració                                                                       | v                                                                                                    |
| Cercar Netejar Camps<br>Llistats PDF<br>Antropologia<br>Arts<br>Comunicació i informació<br>Dret<br>Economia<br>Educació<br>Estudis religiosos<br>Filologia lingüística i sociolingüística<br>Filologia lingüística i sociolingüística<br>Filosofia<br>General o multidisciplinar<br>Geografia i urbanisme<br>Història<br>No aplicable<br>Deicologia                                                                                                    |                                                                                                    | Tots                                                                                 | ~                                                                                                    |
| Antropologia<br>Arts<br>Comunicació i informació<br>Dret<br>Economia<br>Educació<br>Estudis religiosos<br>Filologia lingüística i sociolingüística<br>Filosofia<br>General o multidisciplinar<br>Geografia i urbanisme<br>Història<br>No aplicable<br>Dricologia                                                                                                    |                                                                                                    | Cercar                                                                               | Netejar Camps                                                                                                    |
| Arts<br>Comunicació i informació<br>Dret<br>Economia<br>Educació<br>Estudis religiosos<br>Filologia lingüística i sociolingüística<br>Filosofia<br>General o multidisciplinar<br>Geografia i urbanisme<br>Història<br>No aplicable<br>Drizabasia                                                                                                    | Antropologia                                                                                                    |                                                                                      |                                                                                                    |
| Psicologia                                                                                                    | Arts<br>Comunicació i informaci<br>Dret<br>Economia<br>Educació<br>Estudis religiosos<br>Filologia lingüística i soc<br>Filosofia<br>General o multidisciplina<br>Geografia i urbanisme<br>Història<br>No aplicable<br>Psicologia | ó<br>tiolingüística<br>ar                                                            | Ambito: despiegand<br>la ventana de est<br>campo se pueden ve<br>las distintas materias<br>áreas científicas e<br>que están clasificada<br>las revistas |

Desde la ventana de búsqueda se puede optar por interrogar por uno o varios de los siguientes **campos**:

- 1. Título
- 2. ISSN
- 3. Ámbito
- 4. Valoración

Valoración: en el desplegable se puede buscar en una o en todas las categorías en el que están clasificas las publicaciones, así como aquellas pendientes de valorar.

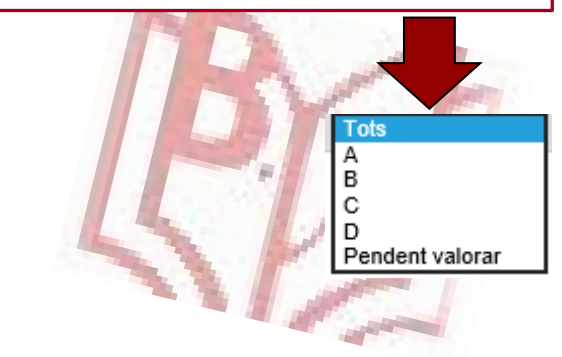

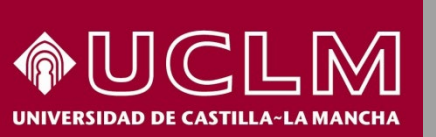

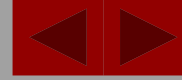

Biblioteca Universitaria

Búsqueda por título de revista, por ejemplo la revista "Apunts. Educación Física y Deportes"

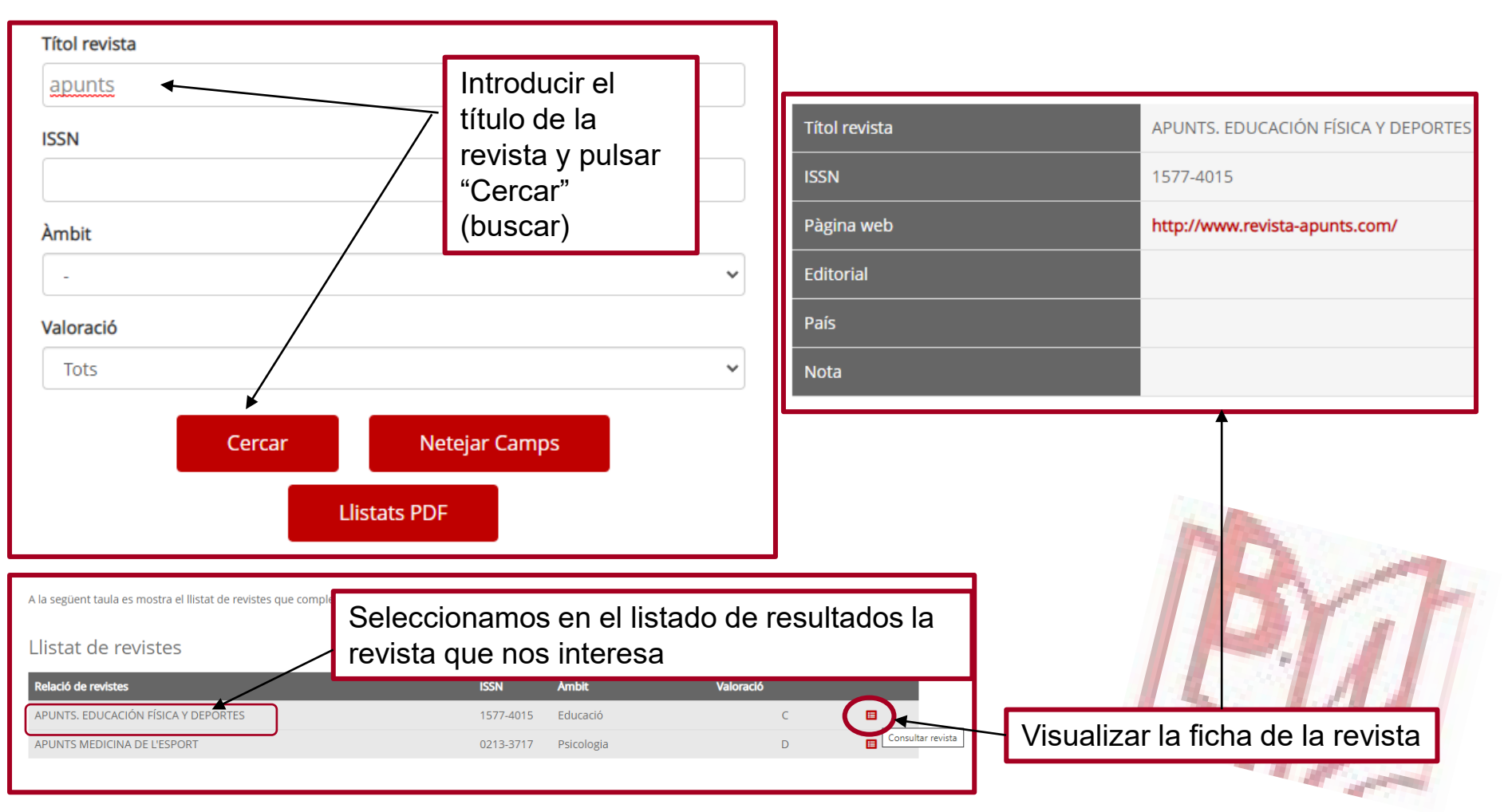

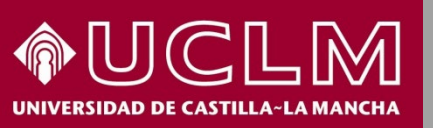

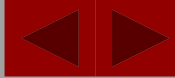

CARHUS Plus

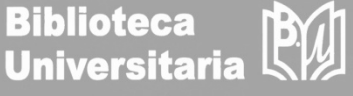

#### Búsqueda de las revistas clasificadas en un ámbito científico, por ejemplo "Educación":

| Títol revista                                      |                                                |                                                                                           |                |                                                      |                  |    |  |
|----------------------------------------------------|------------------------------------------------|-------------------------------------------------------------------------------------------|----------------|------------------------------------------------------|------------------|----|--|
| ISSN                                               |                                                | Seleccionar en el desplegable "Educación" en el campo <b>Àmbit</b> y pulsar <b>Cercar</b> |                |                                                      |                  |    |  |
| Àmbit                                              | ~                                              | Se obtiene un lista<br>campo ordenadas                                                    | do de<br>por s | e las revistas clasifica<br>u valoración (A, B, C    | as en es<br>y D) | se |  |
| Antropologia<br>Arts<br>Catalanística              |                                                |                                                                                           |                |                                                      |                  |    |  |
| Comunicació i informació<br>Dret                   | A la següent taula es mostra el llistat de rev | vistes que compleixen els criteris de cerca introdu                                       | luïts.         |                                                      |                  |    |  |
| Economia<br>Educació                               | Llistat de revistes                            |                                                                                           |                |                                                      |                  |    |  |
| Estudis religiosos                                 | Relació de revistes                            | 155                                                                                       | SN             | Àmbit                                                | Valoració        |    |  |
| Filosofia                                          | A TU SALUD. REVISTA DE EDUCACIÓN PAR           | A LA SALUD 11                                                                             | 137-3350       | Educació                                             | D                |    |  |
| General o multidisciplinar                         | ACADEMIC PSYCHIATRY                            | 10                                                                                        | 042-9670       | Educació                                             | С                |    |  |
| Geografia i urbanisme<br>Història                  | ACADEMY OF MANAGEMENT LEARNING &               | EDUCATION 15                                                                              | 537-260X       | Economia<br>Educació                                 | A<br>A           |    |  |
| Història i filosofia de la ciencia<br>No aplicable | ACCIÓN PEDAGÓGICA                              | 13                                                                                        | 315-401X       | Educació                                             | D                |    |  |
| Psicologia                                         | ADULT EDUCATION AND DEVELOPMENT                | 03                                                                                        | 342-7633       | Educació                                             | D                |    |  |
| Sociologia i política                              | ADULT EDUCATION QUARTERLY                      | 07                                                                                        | 741-7136       | Educació                                             | А                |    |  |
|                                                    | ADVANCES IN HEALTH SCIENCES EDUCATI            | ION 13                                                                                    | 382-4996       | Educació                                             | А                |    |  |
|                                                    | ÁLABE                                          | 21                                                                                        | 171-9624       | Educació<br>Filologia lingüística i sociolingüística | D                |    |  |

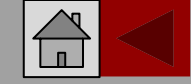

# 

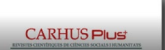

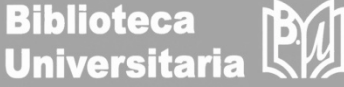

Búsqueda de las revistas clasificadas en una valoración determinada (A) dentro del ámbito temático "Educación"

**BÚSQUEDA EN CARHUS Plus+** 

| Títol revista |                                 | Seleccior<br>el campo<br>Pulsar <b>C</b> | nar en el de<br><b>Àmbit</b> y "/<br><b>ercar</b> | esplegable "Educ<br>A" en el campo <b>\</b> | ació" en<br><b>/aloració.</b> | ] |
|---------------|---------------------------------|------------------------------------------|---------------------------------------------------|---------------------------------------------|-------------------------------|---|
| Àmbit         |                                 |                                          |                                                   |                                             |                               |   |
| Educació      | ~                               | Se obtier                                | ne un listad                                      | o de las revistas                           | de                            |   |
| Valoració     |                                 | Educació                                 | on calificad                                      | as con la valorac                           | ión "A"                       |   |
| A             | ~                               |                                          |                                                   |                                             |                               |   |
| Llistats PDF  | Llistat de revistes             |                                          |                                                   |                                             |                               |   |
|               | Relació de revistes             |                                          | ISSN                                              | Àmbit                                       | Valoració                     |   |
|               | ACADEMY OF MANAGEMENT LEARNIN   | NG & EDUCATION                           | 1537-260X                                         | Economia<br>Educació                        | A<br>A                        |   |
|               | ADULT EDUCATION QUARTERLY       |                                          | 0741-7136                                         | Educació                                    | A                             |   |
|               | ADVANCES IN HEALTH SCIENCES EDU | ICATION                                  | 1382-4996                                         | Educació                                    | A                             |   |
|               | AMERICAN EDUCATIONAL RESEARCH   | JOURNAL                                  | 0002-8312                                         | Educació                                    | A                             |   |
|               | AMERICAN JOURNAL OF EDUCATION   |                                          | 0195-6744                                         | Educació                                    | А                             |   |
|               | AMERICAN JOURNAL OF EVALUATION  |                                          | 1098-2140                                         | Economia<br>Educació                        | A<br>A                        |   |
|               |                                 |                                          |                                                   | General o multidisciplinar                  | A                             |   |
|               |                                 |                                          |                                                   | Psicologia                                  | A                             |   |
|               |                                 |                                          |                                                   | Sociologia i política                       | A                             |   |